#### iPhone をお使いの方

#### シアスマイル 河内長野市国民健康保険加入者向け

おおさか健活マイレージ

おおさか健活マイレージ アスマイル事務局

Content of the state of the state

河内長野市保険医療課 令和6年1月作成

# アスマイルとは?

「おおさか健活マイレージアスマイル」は 大阪府が提供する、府民の健康をサポートするスマートフォン (スマホ)アプリ。

每週、毎月 特典が ポイントを 抽選! もらえる! 貯める 300

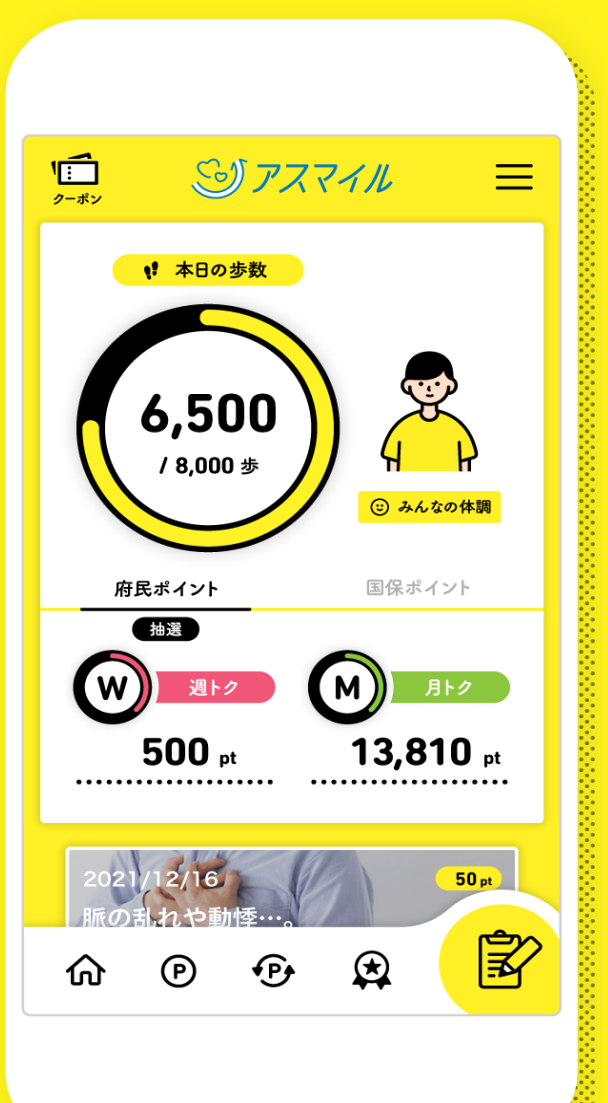

.....

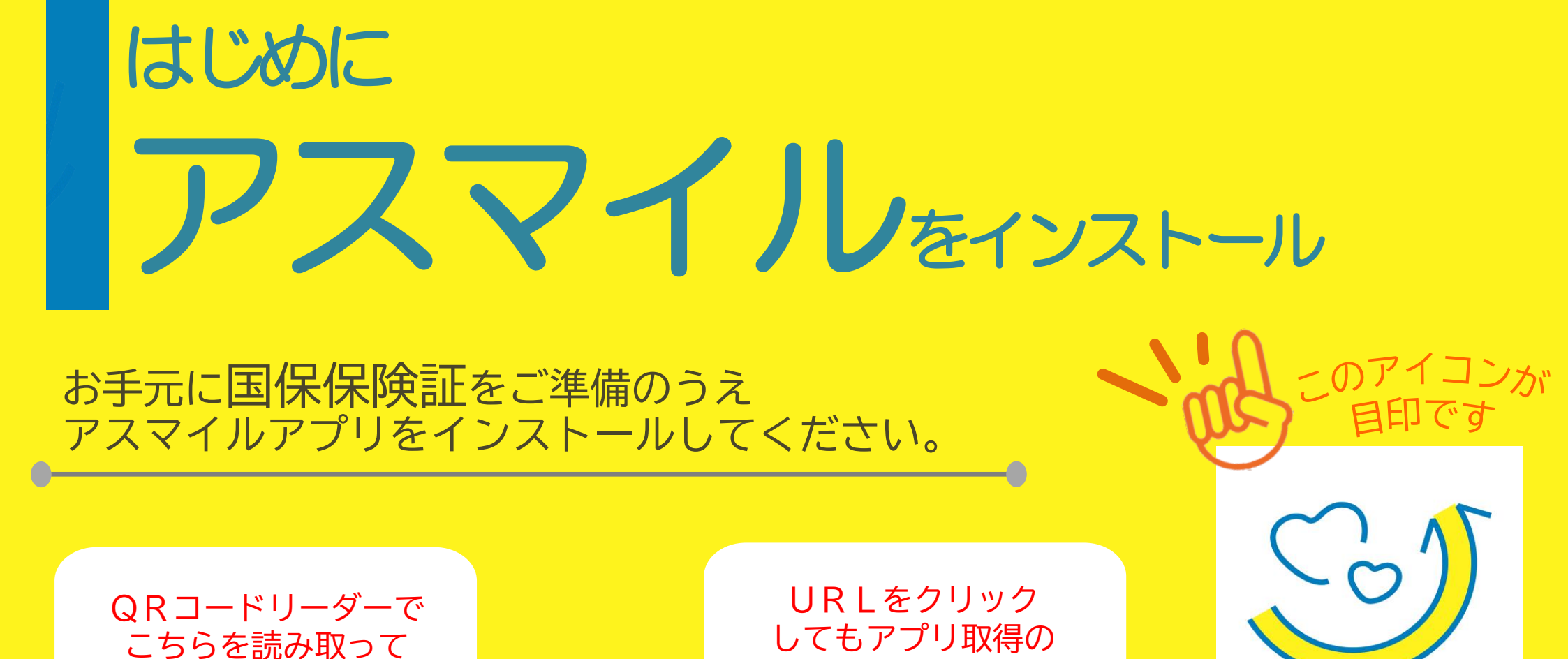

ページに飛べます

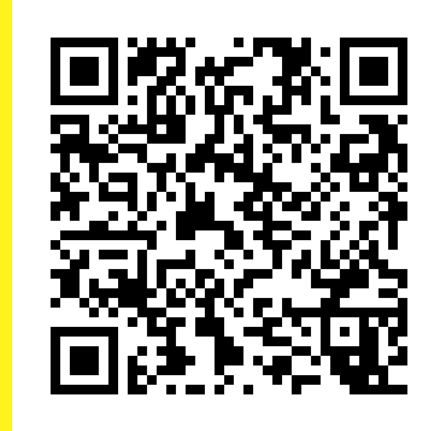

ください

https://apps.apple.com/jp/app/%E3% 82%A2%E3%82%B9%E3%83%9E%E3% 82%A4%E3%83%AB/id1447334060

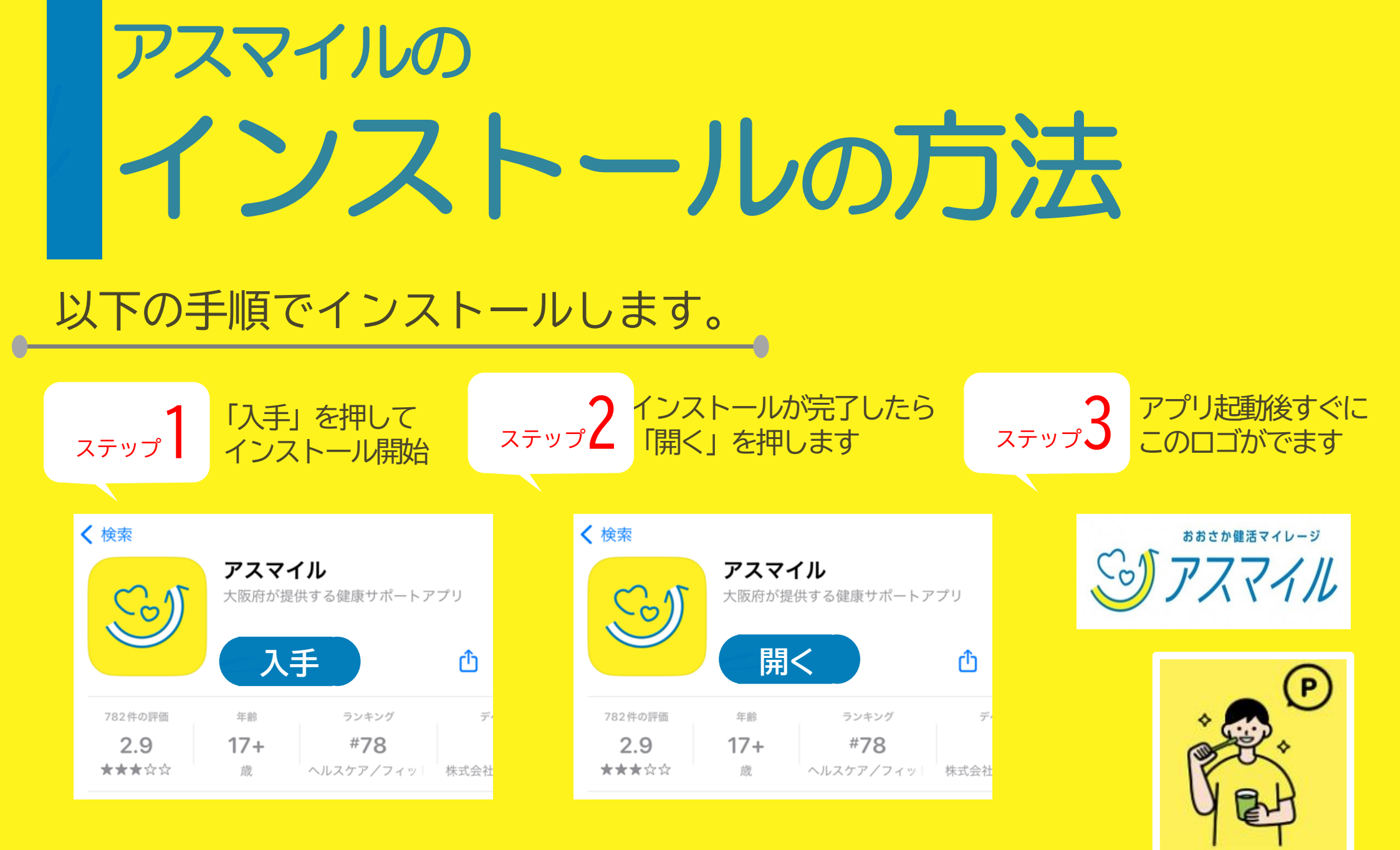

毎日の生活習慣を記録して

おう

めることができます

画面の指示に従い「次へ」を2回押してください。 「新規登録」 から登録を始めます。

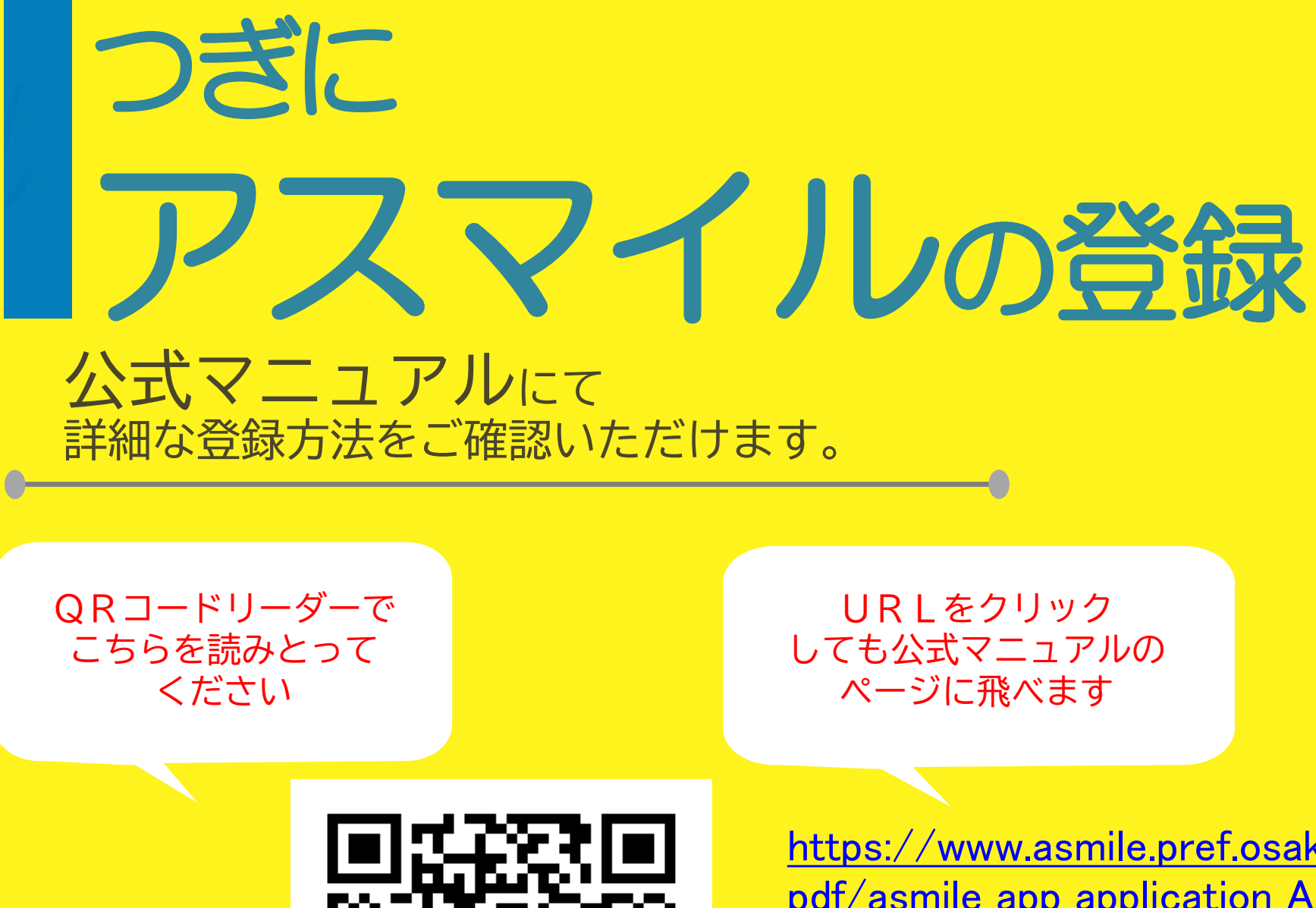

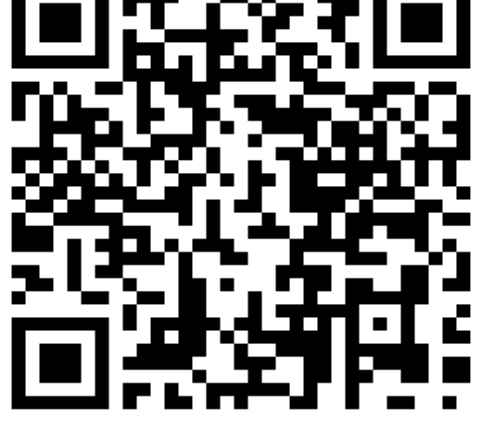

https://www.asmile.pref.osaka.jp/assets/ pdf/asmile\_app\_application\_Android.pdf

お試し登録▶▶▶本登録の順に行います。

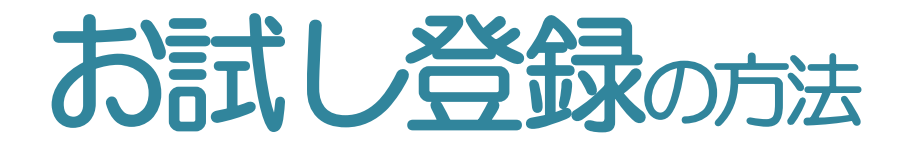

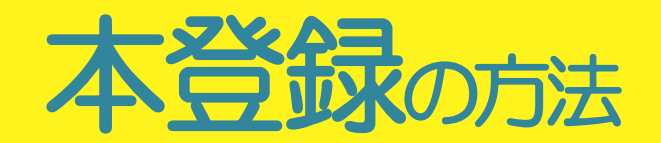

#### 登録方法を本市HPの動画で説明しています。 \*動画の無断転載禁止\*

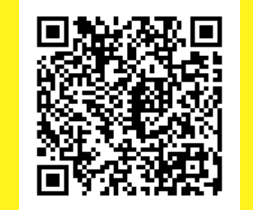

https://www.city.kaw achinagano.lg.jp/soshi ki/7/93163.html

#### (1)お試し会員登録 をご覧ください

- 登録するパスワードはアルファベットの
   大文字・小文字・数字を含む8~16文字です。
- 「登録」を押すと登録メールアドレスにメールが 届きます。
- メールに記載の認証URLをクリックします。
- アプリ上で先ほど登録したメールアドレス・
   パスワードを入力します。

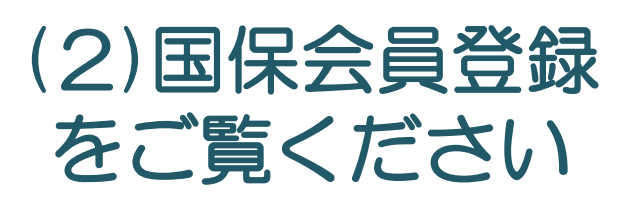

- 「国保会員」「河内長野市会員」になるには 河内長野市国保の保険証での登録が必要です。
- 住所は保険証に記載のとおりです。 (1-1-1などと略さない)
- 保険証の写真は表面・裏面ともに撮影し、 アップロードしてください。
- ●「仮登録」から事務局確認後、「本登録」に なります。

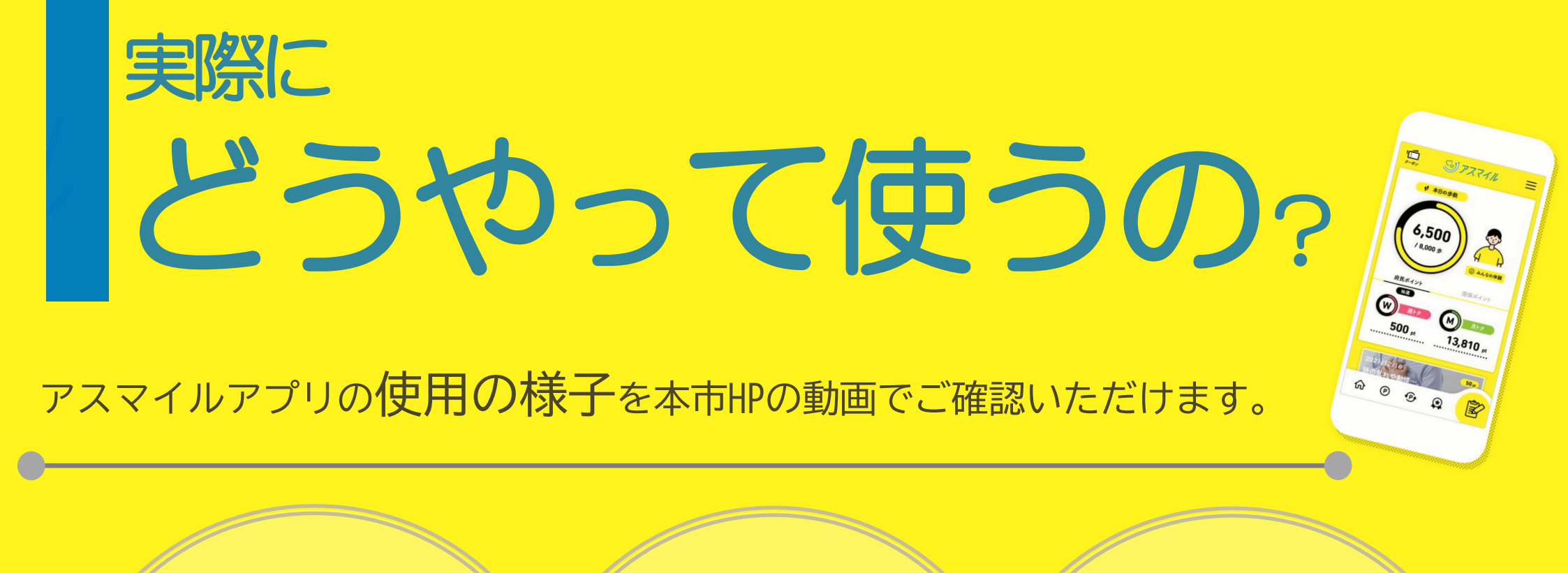

**ランキング**の 確認方法 ポイントの 貯め方

**友達紹介**方法 \*抽選ポイント 500Pがもらえます\*

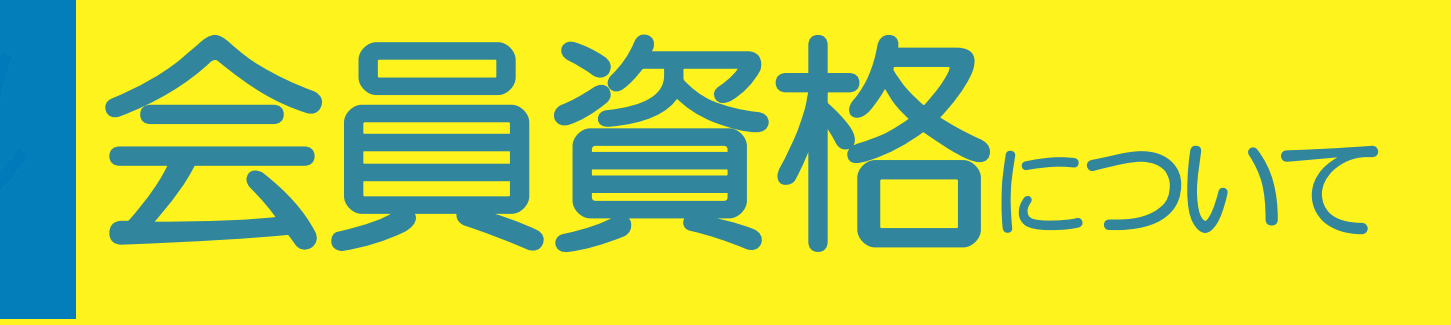

#### 国保保険証をアップした直後は「仮登録」事務局確認後「本登録」となります。 府民会員の登録は5日ほど、国保会員・河内長野市会員の本登録は1~2か月かかります。 (土日祝除く

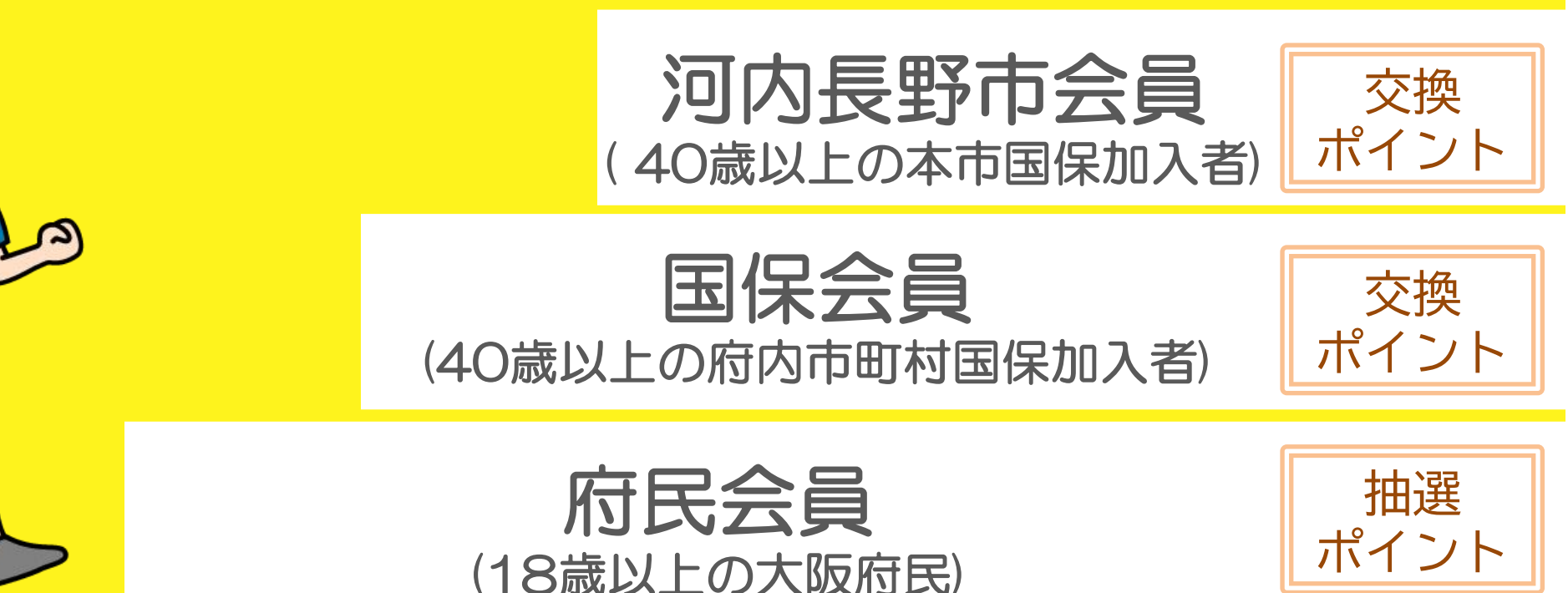

\*登録に不備がある場合は事務局から連絡があります。 「本登録」をやり直すと事務局での確認作業がやり直しになり、余計に時間がかかるのでご注意ください。

## 抽選ポイント府民会員

年齢ごとに決められた歩数を記録したり、健康記録をつけたりすることで貯まります。 規定のポイントを貯めるとアプリ上の抽選に参加できます。

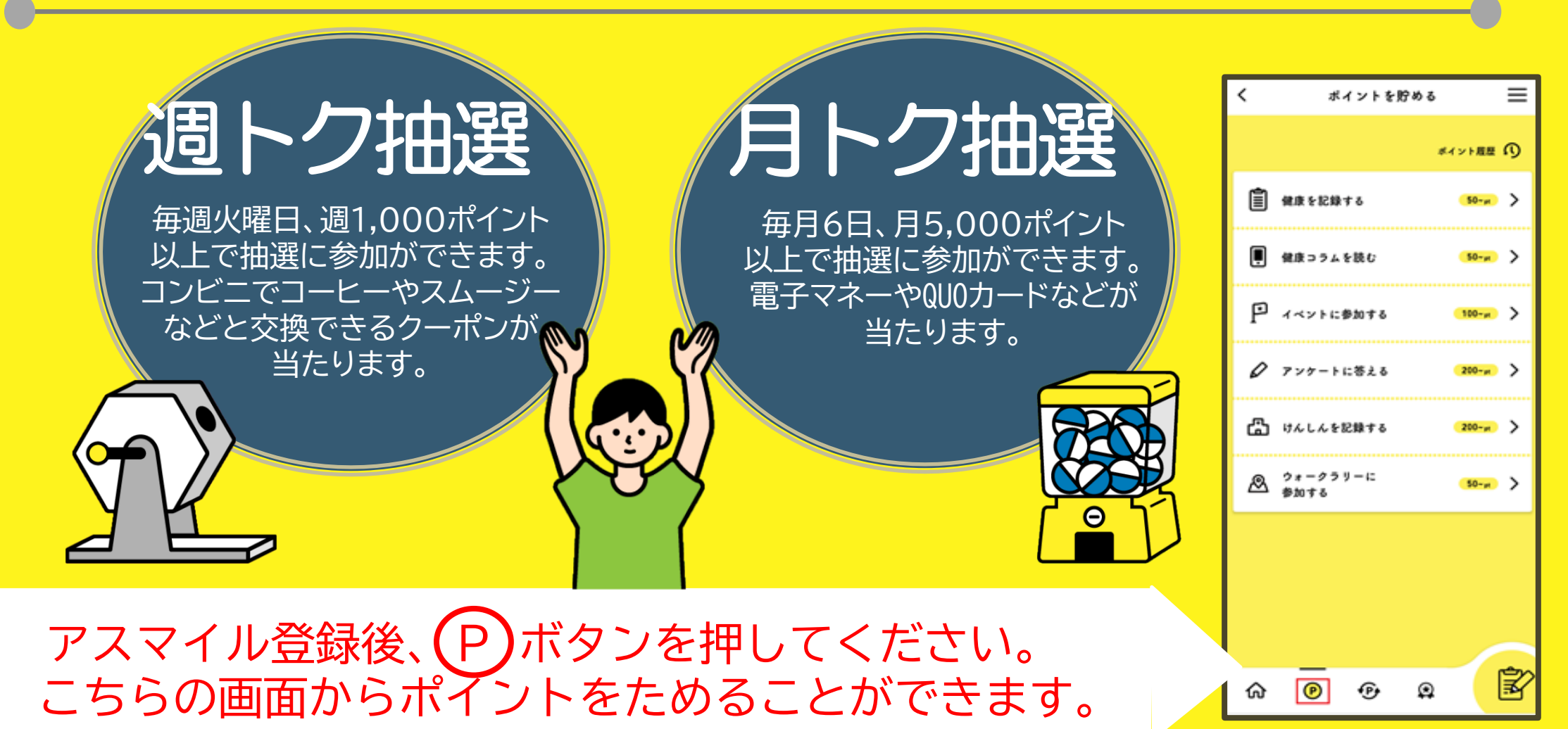

# 交換ポイント 国保会員 の 内長野市会員

#### 40歳以上の河内長野市国保加入者が対象です。 特定健診や市の指定機関にて人間ドックを受診するともらえます。 貯まったポイントに応じて特典と交換できます。

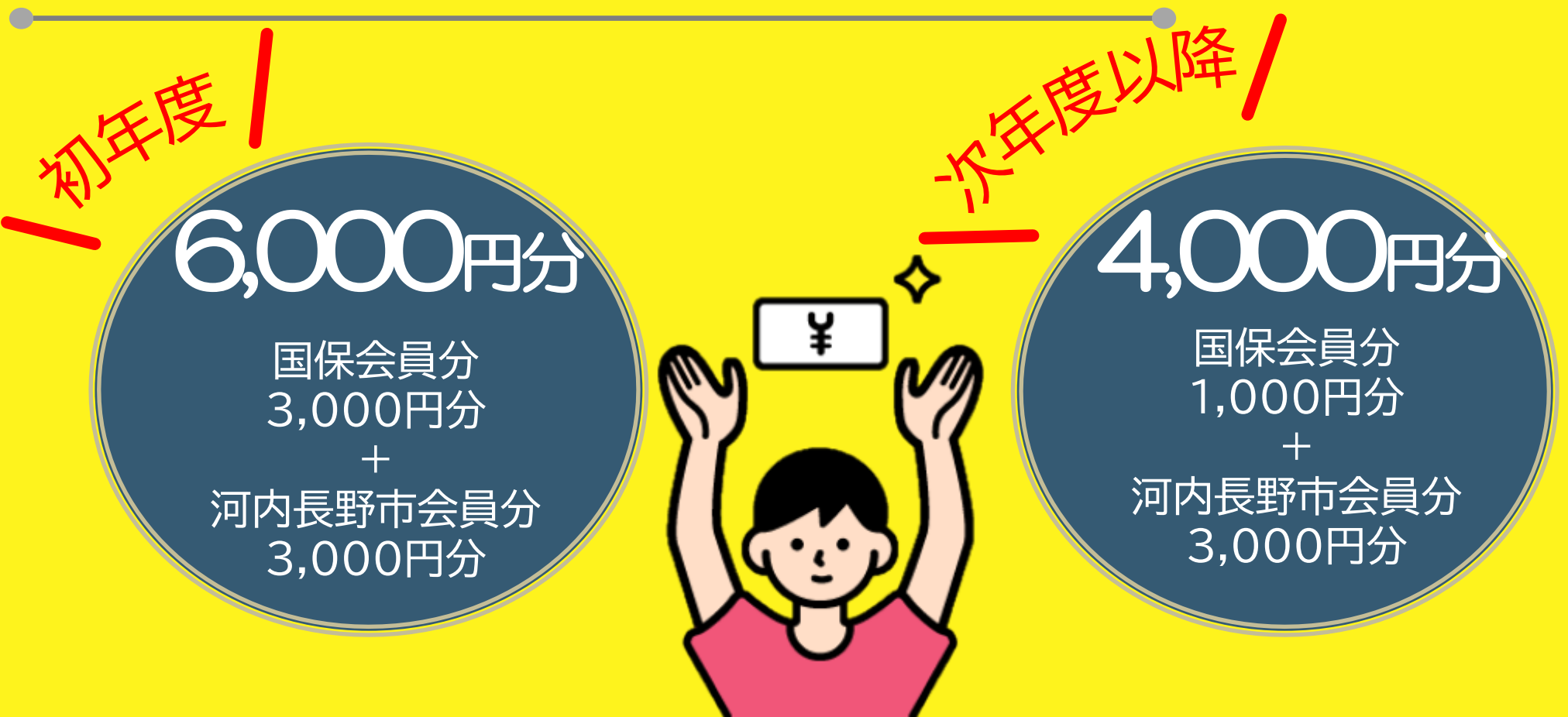

# 交換ポイントこいて1

交換するときはアスマイルアプリの QU0カードはご自宅に郵送されます。 QU0カードPayは電子マネーです。(カードは発送されません)

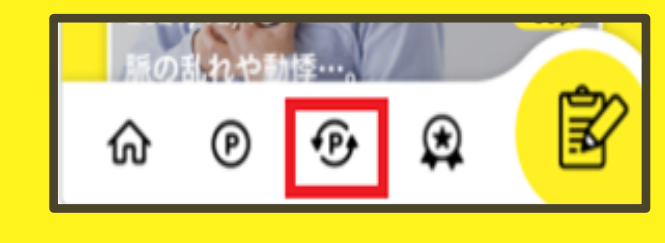

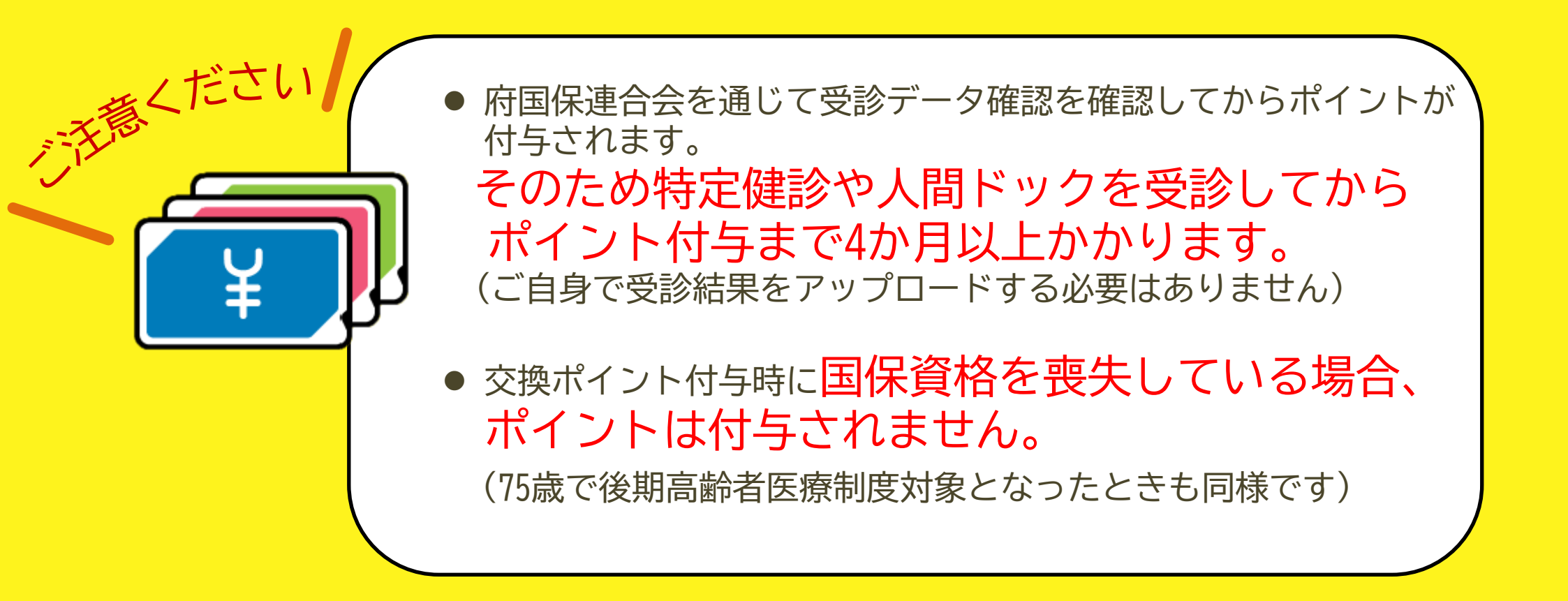

### 交換ボイントについて2

<

特典を獲得する

本登録はこちら

W) 週トク抽選

月トク抽選

国保ポイント

河内長野市ポイント

м

H

С

本登録をすると、抽選

>

>

X

 $\odot$ 

「国保ポイント」が国保会員分の交換ポイント、 「河内長野市ポイント」が河内長野市会員分の交換ポイントです。 = それぞれの画面から交換する必要があります。 画面下の 🕑 ボタンから交換できます。 「国保会員」「河内長野市会員」になったうえで 特定健診や人間ドックを受診するとポイントが付与され 交換できるようになります。

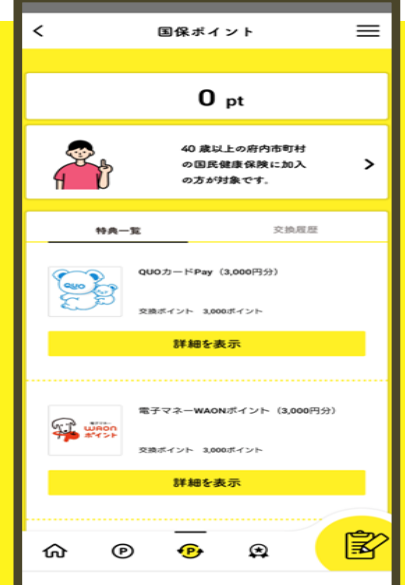

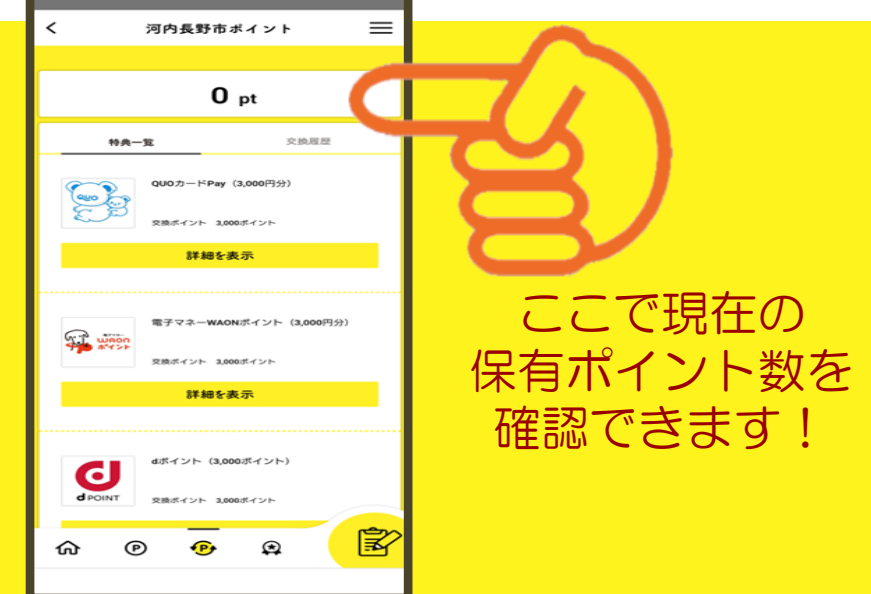

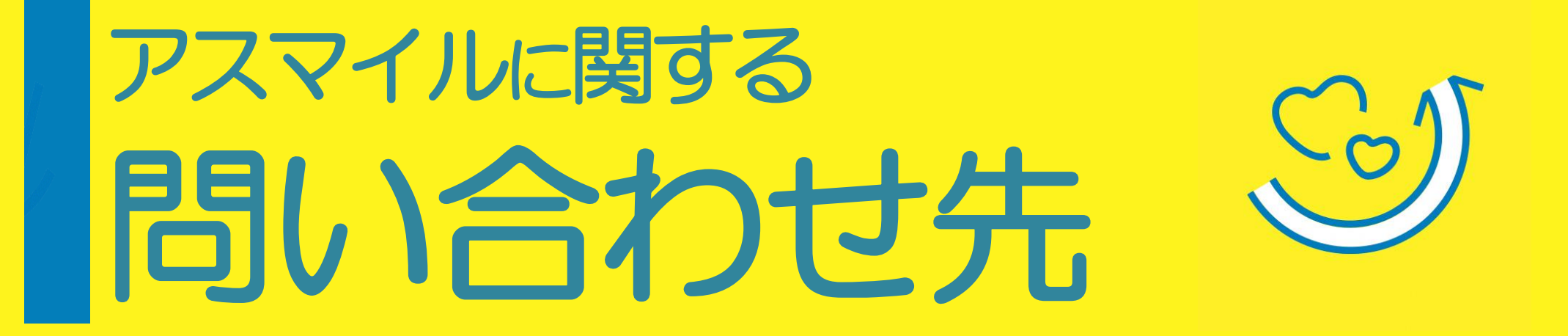

分からないことがあったら、まずはアスマイル公式ホームページ 「よくある質問」をご確認ください。

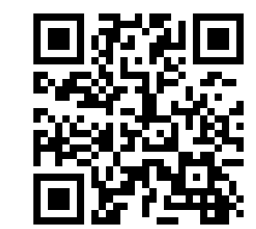

<u>https://www.asmile.pref.</u> <u>osaka.jp/faq.html</u>

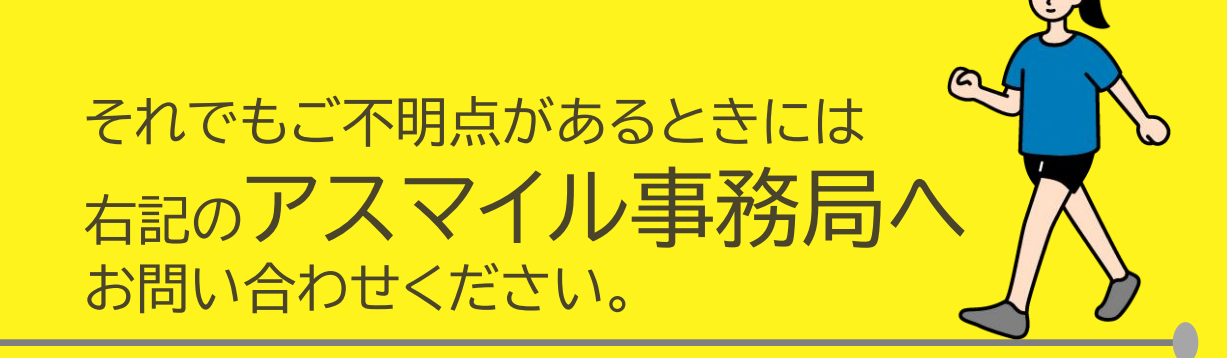

おおさか健活マイレージ アスマイル事務局 く06-6131-5804 受付時間 9:00~17:00 (土日祝、12/29~1/3除<) FAX 06-6452-5266